## Построение модели заплаты на сонную артерию

Одной из сложнейших хирургических операций, производимых на сонных артериях, является каротидная эндартерэктомия. Операция состоит из процессов удаления бляшки с внутренней стенки ВСА и пластики артериотомного отверстия при помощи заплаты из синтетического или биологического материала (рис. 1).

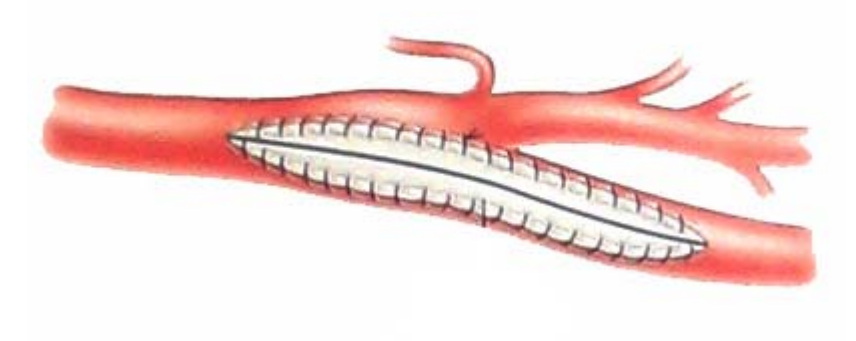

Рис. 1

Таким образом, встает вопрос о моделировании сонной артерии с заплатой. В контексте SolidWorks заплата представляет собой твердое тело вытянутой формы, вписанное в стенку сосуда. Толщина заплаты совпадает с толщиной стенки артерии. В хирургии заплата имеет форму лепестка (рис. 1).

Открываем уже созданную модель сосуда сонной артерии, указывая путь к файлу "Wall of CA.SLDPRT".

Создаем новую плоскость Plane11, параллельную плоскости Right на расстоянии 5 мм от нее. Для удобства выбираем Стандартные виды  $\rightarrow$  Вид справа. На плоскости Plane11 открываем новый эскиз и на внутренней сонной артерии с помощью сплайна рисуем заплату в форме лепестка.

Для создания твердотельного элемента необходимо вытянуть эскиз заплаты внутрь стенки артерии, используя команду Вытянутая бобышка/основание. В окне Направление1 выбираем На заданное расстояние и указываем 4.0мм. Галочку в поле Результат слияния необходимо снять. Получаем элемент Extrude1 (рис. 2).

Получаем имеем два твердых тела – стенку сонной артерии и вытянутый лепесток. Сохраняем в отдельном файле с именем "СА с вытяжкой. SLDPRT".

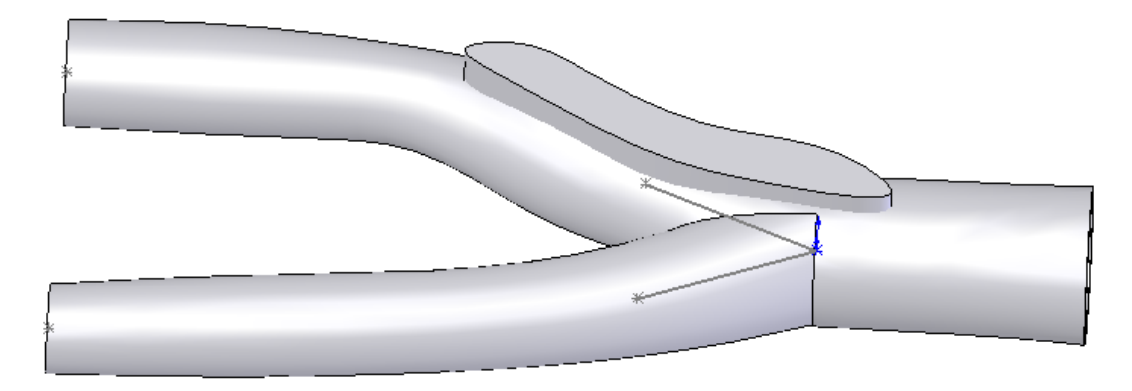

Рис. 2

Открываем файл с именем "СА с вытяжкой. SLDPRT". Удаляем из вытянутого лепестка сонную артерию. Используем команду Вставка → Элементы → Скомбинировать тела. Выбираем тип операции Удалить, в Основном теле выбирается Combine2 (сонная артерия), в Удалить тела выбирается Extrude1 (вытянутый лепесток). Получаем сонную артерию с вырезом (рис. 3). Сохраним этот файл как "CA with hole.SLDPRT".

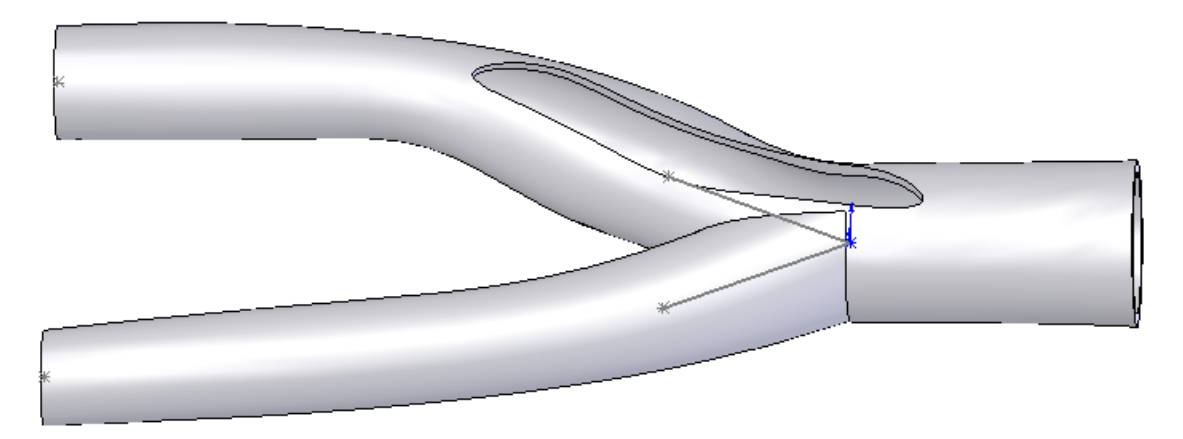

Рис. 3

Снова откроем файл с именем "СА с вытяжкой. SLDPRT". Для того чтобы получить отдельно заплату, необходимо используя команду Вставка → Элементы → Скомбинировать тела, выбрать тип операции Общий. В граве Соединить тела отмечаем Combine2 (сонная артерия) и Extrude1 (вытянутый лепесток). Получаем новое твердое тело – заплату (рис. 4). Сохраним этот файл как "Patch. SLDPRT".

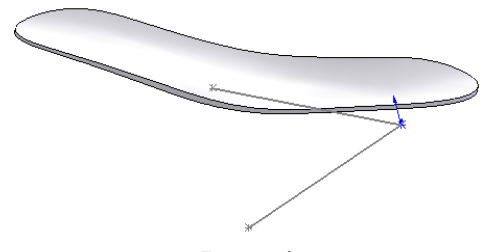

Рис. 4

Создаем новый документ Solid Works. Выбираем Сборку. В окне Вставить компонент через Обзор найдем файл "CA with hole. SLDPRT". На панели инструментов выбрать Вставить компонент. Аналогично через Обзор найти и вставить файлы "Patch. SLDPRT" и "Fluid of CA.SLDPRT"

Выделить на рабочем столе сосуд. На панели инструментов выбрать **Переместить компонент**. В окне выбрать **Расположение XYZ** и в X,Y,Z ввести 0.00мм. В **Параметрах** указать **Стандартное перетаскивание**.

Выделить на рабочем столе заплатку. Произвести аналогичные действия. Заплата переместилась на место выреза в сосуде. Аналогично поступить с внутренним объемом сосуда – жидкостью. Сборка готова (рис. 5). Сохраните модель в файл "CA with patch.SLDASM". При сохранении высветиться окно с вопросом "Перестроить сборку перед сохранением?". Нажмите Да.

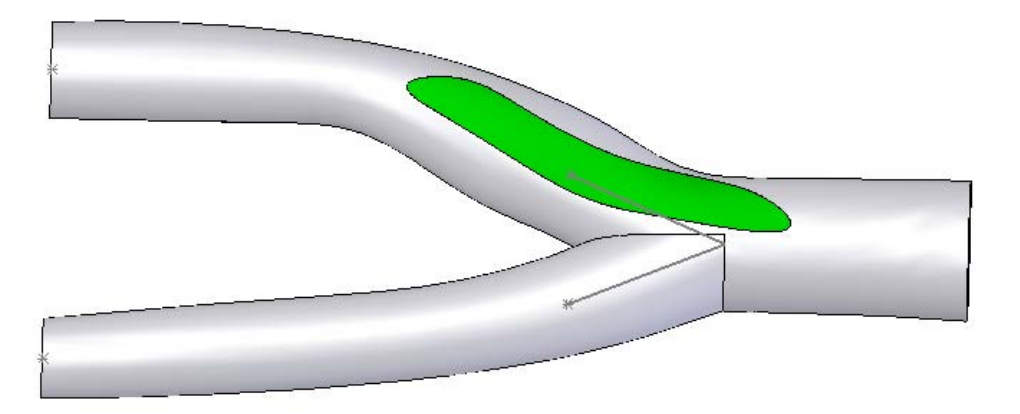

Рис. 5